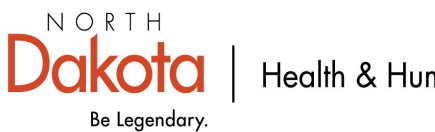

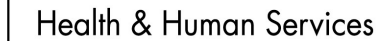

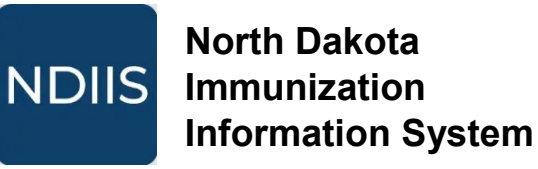

## **Printing a Certificate of Immunization**

## **Getting Started**

1.) From the Main Menu select the Patient module and then click Management. This will open the Patient Search Criteria.

 $\Rightarrow$  The easiest way to search for a patient is by using their birthdate and the first letter of their first name.

| NDIIS | North Dakota<br>Immunization<br>Information System | 0                                                                               |                         |               |
|-------|----------------------------------------------------|---------------------------------------------------------------------------------|-------------------------|---------------|
| ً⊘    | Home                                               |                                                                                 | Patient Managemen       |               |
| 2     | Patient 🗸                                          |                                                                                 | r atterne management    | $\gamma$      |
| Ø     | Management                                         |                                                                                 | Patient Search Criteria |               |
|       |                                                    | Patie                                                                           | ent Management          |               |
|       |                                                    | Patient Search Criteria                                                         |                         | ^             |
|       |                                                    | Last                                                                            | Name First Name a       | Date of Birth |
|       |                                                    | ()<br>()<br>()<br>()<br>()<br>()<br>()<br>()<br>()<br>()<br>()<br>()<br>()<br>( | Show Fuzzy Matches      |               |

2.) Select a client record from the list of possible matches by clicking on the record to highlight it and clicking the View Detail button.

| Patient Search | Results           |               |
|----------------|-------------------|---------------|
|                | + ADD NEW PATIENT | REFINE SEARCH |
| FILTERS        |                   |               |

3.) This will open the record on the patient's **Core Demographics**.

4.). The certificate of immunization can be viewed and printed from the **Patient Details** header by clicking the **Certificate of Immunization** button.

| test client (5/10/2024) - (3000)<br>Modified Date: 11/9/2024 | 002237)           |                             |
|--------------------------------------------------------------|-------------------|-----------------------------|
| ← BACK TO SEARCH RESULTS                                     | GENERATE FORECAST | CERTIFICATE OF IMMUNIZATION |

5.) A popup will appear asking if Influenza, COVID19, or Mpox immunizations should be excluded from the printed certificate. The box defaults to "None" and if left unchanged all immunizations in the record will print on the certificate. One or more of the options can be selected and, if selected, those doses will not print on the certificate.

|      | 9         |         |      |
|------|-----------|---------|------|
| None | Influenza | COVID19 | Mpox |
|      |           |         |      |

6.) The certificate will open as a PDF document and is a complete record of all immunizations (both valid and invalid doses) recorded for the patient in the NDIIS.

| ND Official Certificate of Immunization Includes                                                                                                    |
|----------------------------------------------------------------------------------------------------|
| $\Rightarrow$ North Dakota state seal.                                                                                                    |
| $\Rightarrow$ Patient's name and birthdate.                                                                                                    |
| ⇒ Immunization name, date of administration, lot number, manufacturer, and<br>if the dose is valid or invalid according to the routine, age-based<br>immunization schedule. |
| If a valid lot number or vaccine manufacturer were not documented in the NDIIS, the certificate will display "NA".                                                          |
| Combination vaccines will show up in the section for each of the individual vaccine components.                                                                             |
| ⇒ Signature of the Immunization Director for the North Dakota Department of<br>Health and Human Services.                                                                   |
| $\Rightarrow$ Date the certificate was printed.                                                                                                    |

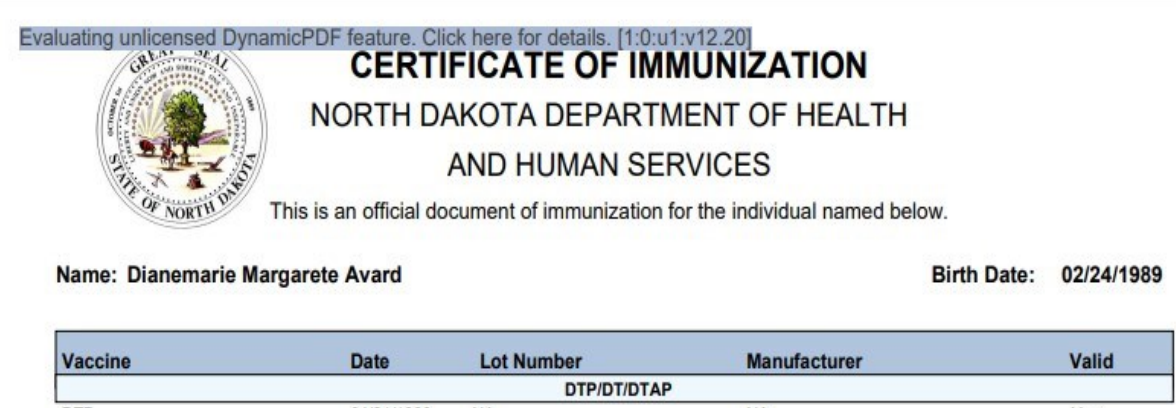

| DTP                                                                  |                                                                         |                           |                                    |                       |
|----------------------------------------------------------------------|-------------------------------------------------------------------------|---------------------------|------------------------------------|-----------------------|
| DTP                                                                  |                                                                         | DTP/DT/DTAP               |                                    |                       |
|                                                                      | 04/21/1989                                                              | NA                        | NA                                 | Yes                   |
| DTP                                                                  | 06/05/1989                                                              | NA                        | NA                                 | Yes                   |
| DTP                                                                  | 08/07/1989                                                              | NA                        | NA                                 | Yes                   |
| DTP                                                                  | 05/25/1990                                                              | NA                        | NA                                 | Yes                   |
| DTAP                                                                 | 03/11/1994                                                              | NA                        | NA                                 | Yes                   |
|                                                                      |                                                                         | HEPATITIS B               |                                    | 100011-6              |
| BV Pediatric                                                         | 08/09/2001                                                              | NA                        | NA                                 | Yes                   |
| HBV Pediatric                                                        | 10/09/2001                                                              | NA                        | NA                                 | Yes                   |
| HBV Pediatric                                                        | 03/22/2002                                                              | 1228L                     | Merck and Co. Inc.                 | Yes                   |
|                                                                      | UNELILUUL                                                               | LID                       |                                    | 100                   |
| HIR (unspecified)                                                    | 05/01/1001                                                              | MB                        | NA                                 | Vae                   |
| no (unopeoneu)                                                       | 00/01/1001                                                              | 101                       |                                    | 163                   |
| 101/4                                                                | 0010 100000                                                             | HPV                       | NA                                 | ¥                     |
| 1PV-4                                                                | 02/04/2008                                                              | NA                        | NA                                 | Yes                   |
| 1PV-4                                                                | 04/24/2008                                                              | NA                        | NA                                 | Yes                   |
| 1PV-4                                                                | 09/18/2008                                                              | NA                        | NA                                 | Yes                   |
|                                                                      |                                                                         | INFLUENZA                 |                                    |                       |
| NFL (IIV3 W/P)                                                       | 11/28/2006                                                              | U2282AA                   | Sanofi Pasteur                     | Yes                   |
|                                                                      |                                                                         | MCV4                      |                                    |                       |
| MCV4 Menactra                                                        | 12/27/2006                                                              | U2154CA                   | Sanofi Pasteur                     | Yes                   |
|                                                                      |                                                                         | MMR                       |                                    |                       |
| MMR                                                                  | 05/25/1990                                                              | NA                        | NA                                 | Yes                   |
| MMR                                                                  | 03/11/1994                                                              | NA                        | NA                                 | Yes                   |
|                                                                      | 1                                                                       | POLIO                     | 1                                  |                       |
| OPV3 (US)                                                            | 04/21/1989                                                              | NA                        | NA                                 | Yes                   |
| OPV3 (US)                                                            | 06/05/1989                                                              | NA                        | NA                                 | Yes                   |
| OPV3 (US)                                                            | 05/25/1990                                                              | NA                        | NA                                 | Yes                   |
| OPV3 (US)                                                            | 03/11/1994                                                              | NA                        | NA                                 | Yes                   |
|                                                                      | 5/3/2/ (3.7/3/10/2                                                      | Tdan/Td                   |                                    | STATES -              |
| Td-2 (adult P/F)                                                     | 08/12/2003                                                              | U0841AA                   | Sanofi Pasteur                     | Yes                   |
| Idap                                                                 |                                                                         |                           |                                    |                       |
| Гаар                                                                 | Dyn                                                                     |                           | GIU                                |                       |
| I hereby certify that<br>North Dakota Immu<br>Molly Howell, Immuniza | the above named indivi<br>inization Information System<br>tion Director | dual has received the abo | ove indicated immunizations accord | ding to the<br>1/2024 |